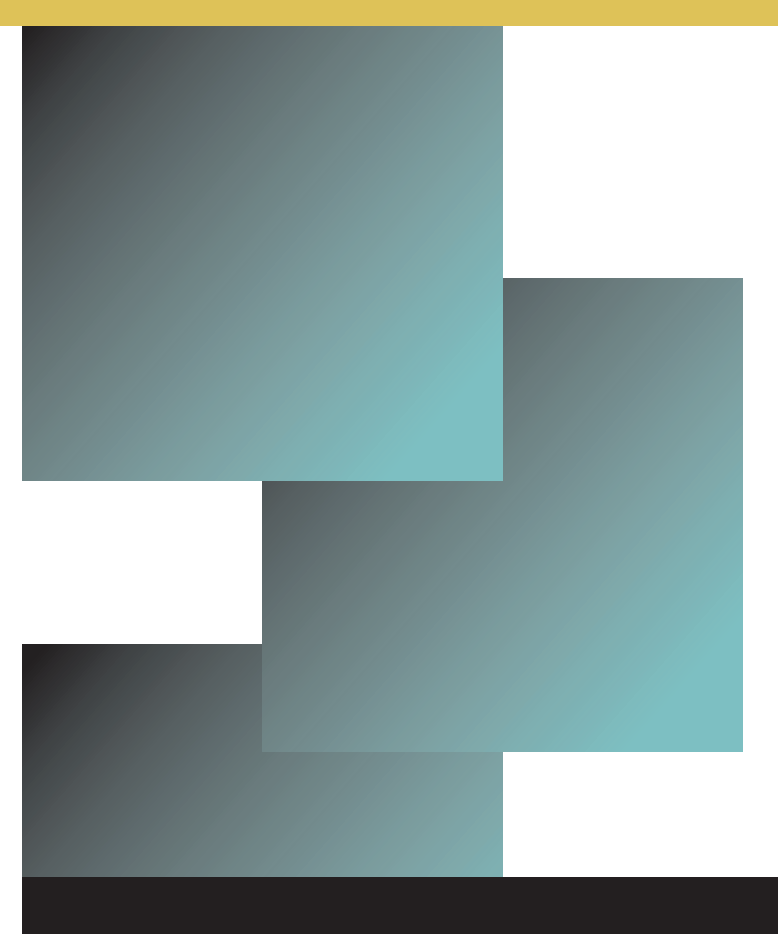

# Learning Blackboard 9.1 Getting Started

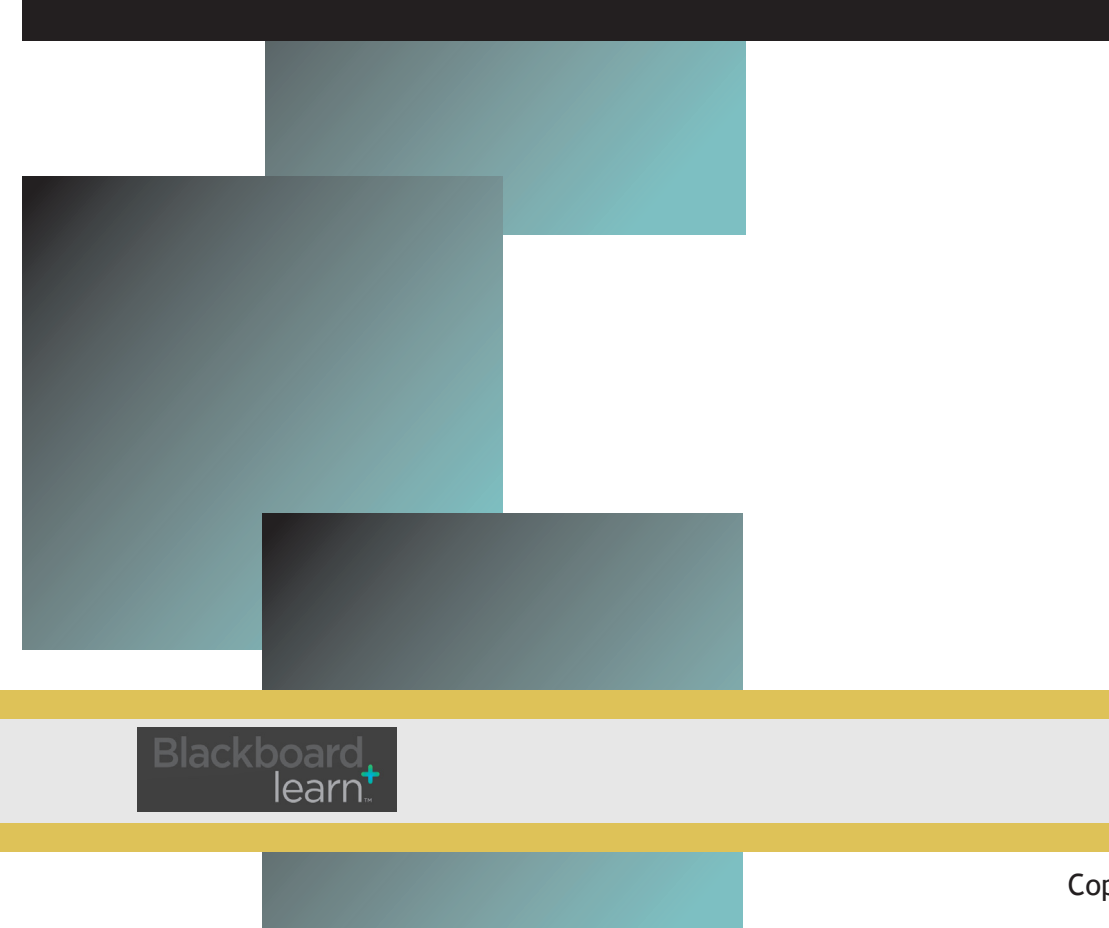

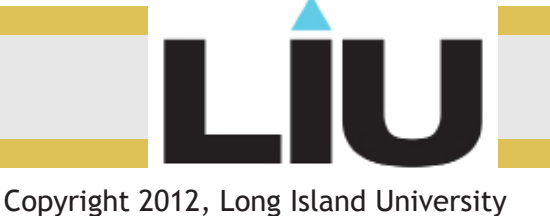

### Learning Blackboard 9: Email and Messages

**Note to Student:** The Email tool is linked to your MyLIU account. Messages reside in a different tool and can only be read and sent within Blackboard. In other words, if you want to send someone a message to their MyLIU account you should use the "Send Email" link.

Using email is much more effective than using messages because using messages assumes that you and your fellow students check the Messages section of Blackboard.

#### **Sending Email**

- 1. Enter your course and click the Tools menu.
- 2. Click Send Email

## Send Email Hide Link

3. Select the desired recipients.

| All Users is the best option<br>to send an email to the entire<br>class. | Send Email Instructors can send email to all or selected individual Users, Students, Groups, Teaching Assistants, Instructors or Observers. From a Blackboard Learn course, email cannot be sent to anyone who is not a member of the course. |
|--------------------------------------------------------------------------|----------------------------------------------------------------------------------------------------|
| Individual recipients can be chosen by selecting Select                  | » All Users<br>Send email to all of the users in the Course.                                                                                                    |
| Users.                                                                   | » All Groups                                                                                                    |
|                                                                          | Send email to all of the Groups in the Course.                                                                                                    |
|                                                                          | » All Teaching Assistant Users                                                                                                    |
|                                                                          | Send email to all of the Teaching Assistant users in the Course.                                                                                                    |
|                                                                          | » All Student Users                                                                                                    |
|                                                                          | Send email to all of the Student users in the Course.                                                                                                    |
|                                                                          | » All Instructor Users                                                                                                    |
|                                                                          | Send email to all of the Instructor users in the Course.                                                                                                    |
| » Select Users                                                           |                                                                                                    |
| Select which users will receive the email.                               | * Select Users                                                                                                    |
|                                                                          | Select which users will receive the email.                                                                                                    |
|                                                                          | » Select Groups                                                                                                    |
|                                                                          | Select which Groups will receive the email.                                                                                                    |

#### Learning Blackboard 9: Email and Messages

4. The next screen will depend on the option chosen. If you choose to send a message to one person proceed to step 5.

4.a. If Select Users had been selected in step 3, select the recipients in the "Available to Select box"

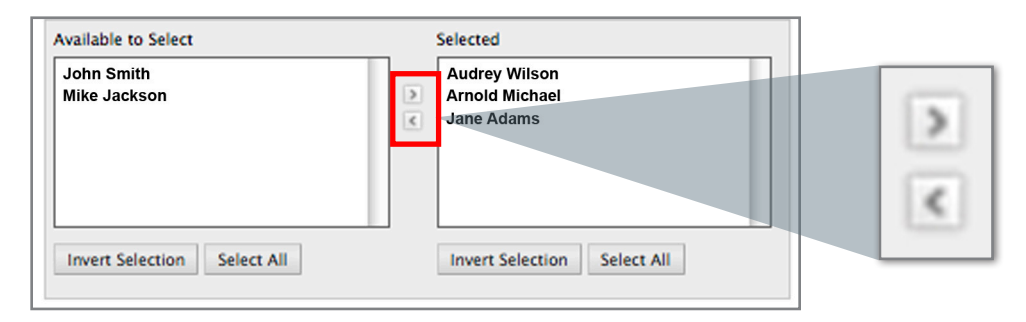

4.b. Once the desired recipients have been selected, click on the Right Arrow button located between the two white boxes, to add the selected recipients to the Select Items box. Enter a description subject in the Subject field.

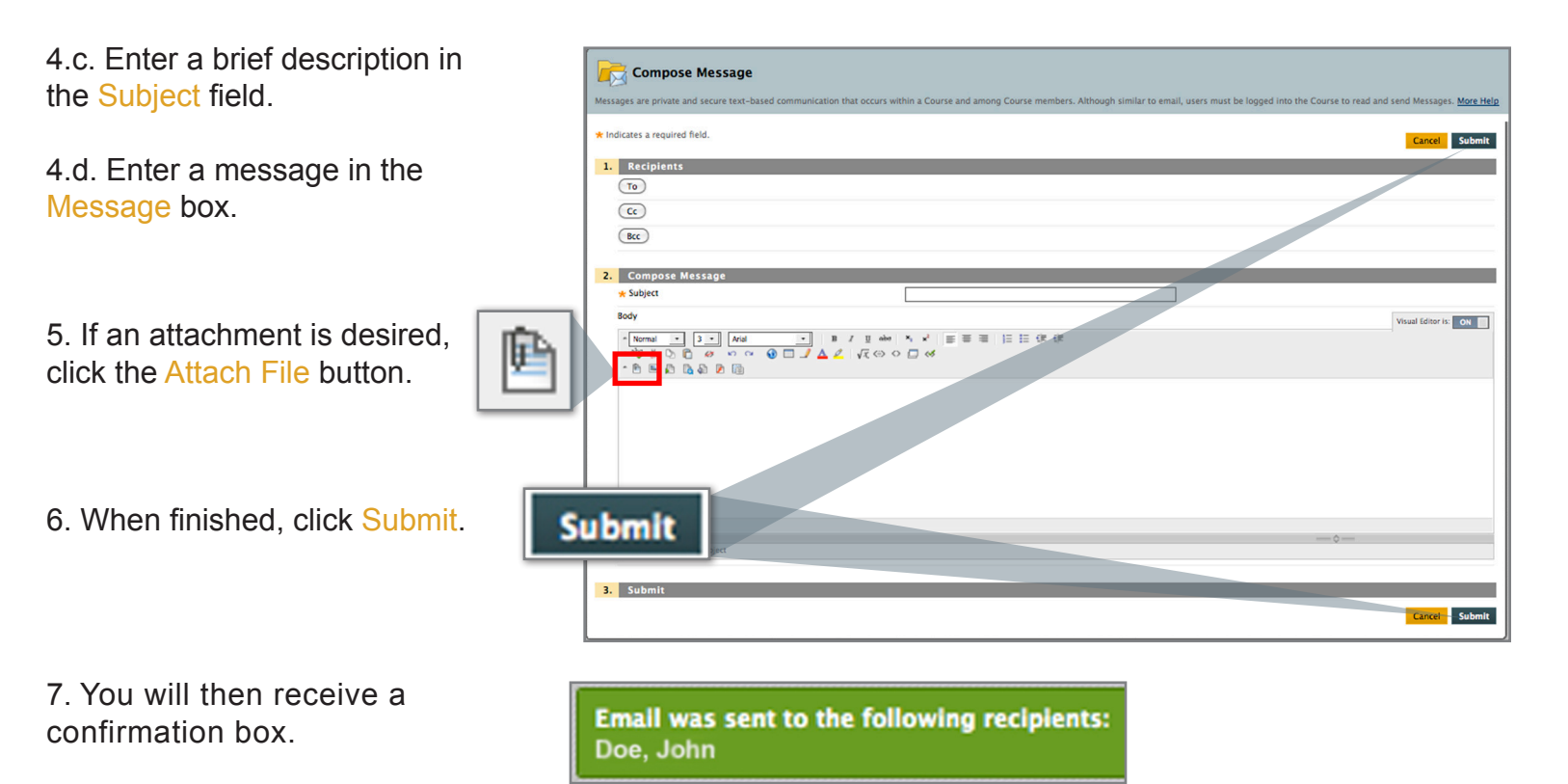

### Learning Blackboard 9: Email and Messages

#### **Sending Messages**

- 1. Enter your course and click the Tools menu.
- 2. Click Messages.

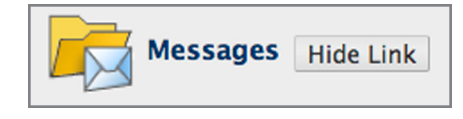

3. Click Create Message.

| Create                                                                                       | Message                                                                                  |                                              |                                    |
|----------------------------------------------------------------------------------------------|------------------------------------------------------------------------------------------|----------------------------------------------|------------------------------------|
| Messages<br>Messages are private and see<br>logged into the Course to real<br>Create Message | cure text-based communication that occurs with<br>ad and send Messages. <u>More Help</u> | in a Course and among Course members. Althou | gh similar to email, users must be |
|                                                                                              | Folder                                                                                   | Unread                                       | Total                              |
|                                                                                              | Inbox                                                                                    | 1                                            | 1                                  |
| <b></b>                                                                                      | Sent                                                                                     | 0                                            | 3                                  |
|                                                                                              |                                                                                          | Displaying 1 to 2 o                          | f 2 items Show All Edit Paging     |

4.a. Select the recipients in the Items to Select box (multiple users can be selected by clicking, holding the mouse button, and dragging.)

| 4.b. | Provide a Subi | iect. |
|------|----------------|-------|
|      |                |       |

4.c. Add your message to the Body Field.

4.d. Click Submit.

| Recipients                                                                                                    |                                                                                                    |                   |
|----------------------------------------------------------------------------------------------------|----------------------------------------------------------------------------------------------------|-------------------|
|                                                                                                    | Select Recipients: To line           Audrey Wilson         John Smith           Amout Michael         John Smith           Jame Adams         Imer Select All   Invert Selection Select All |                   |
| CC<br>BCC<br>Compose Message                                                                                        |                                                                                                    |                   |
| * subject<br>30dy<br>* Normal  • 3 • Arial<br>* <sup>Ab</sup> S & ▷ @ ↔ ↔ ↔ ⊕ □ .<br>* <sup>B</sup> S & ▷ @ & ▷ @ □ | ] ■ / I ↔ N × N ■ = = = 0, 0   E E 0 0 0<br><u> </u>                                                                                                    | Visual Editor is: |
|                                                                                                    |                                                                                                    |                   |
| Path: body     Save as Reusable Object                                                                              |                                                                                                    | =0=               |

5. You will then receive a confirmation box.

#### Success: Message sent to one or more recipients

Note: This message will be sent to the recipient's "Messages" inbox. This email will not be sent to the MYLIU Account.

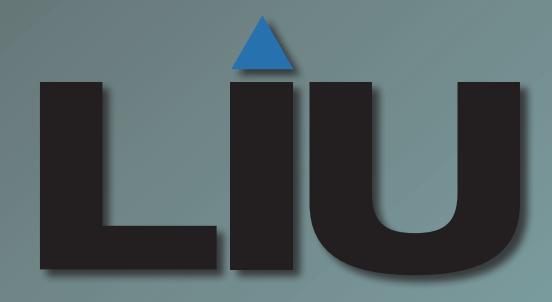

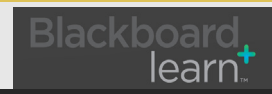

Copyright 2012, Long Island University